# Usar Marcado en el iPhone, iPad o iPod touch

Con Marcado, puedes editar las capturas de pantalla y las fotos, seleccionar diferentes niveles de opacidad y grosor de letra e incluso agregar una firma a un documento PDF.

### Apps y funciones que usan Marcado

A continuación, se detallan algunas apps que se pueden usar con Marcado y pasos para comenzar:

#### Mail

- Abre Mail y toca el botón Redactar para iniciar un nuevo mensaje de correo electrónico. O responde un mensaje existente.
- Toca dentro del cuerpo del correo electrónico y, luego, toca el ícono de flecha gris < o Intro para abrir la barra de formato. También puedes tocar dentro del correo electrónico y, a continuación, tocar el cursor y seleccionar Insertar foto o video, o Agregar archivo adjunto. Es posible que debas tocar el ícono de flecha 
   para desplazarte por las opciones.
- Toca el botón de la cámara o el botón Documento
   y, luego, busca la foto o el archivo PDF que quieres adjuntar y marcar.
- 4. Toca el archivo adjunto y, a continuación, el ícono de flecha gris 
  . Toca el botón Marcado 
  para agregar anotaciones. Toca el botón Más 
  para agregar una firma, texto y mucho más.
- 5. Toca OK y, luego, envía el mensaje.

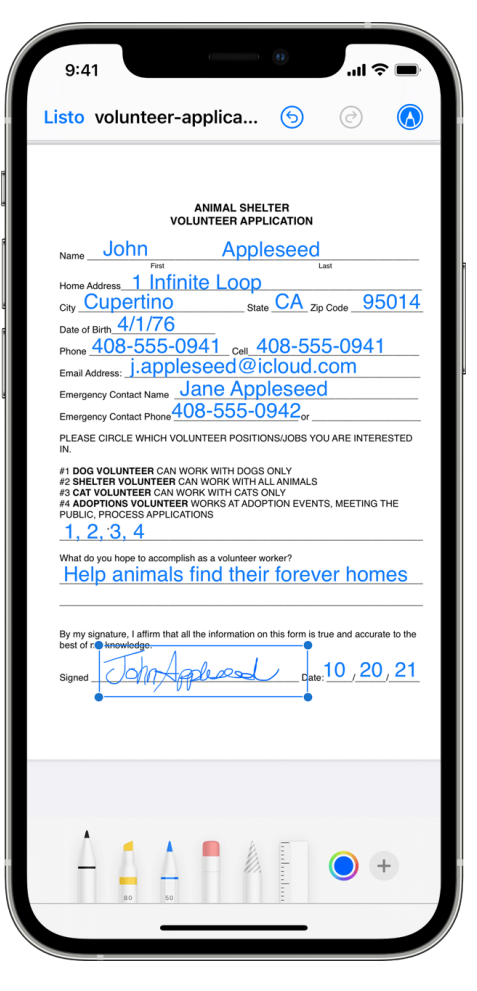

### Mensajes

- 1. Abre Mensajes y toca el botón Redactar 🗹 para iniciar una conversación nueva. O toca una conversación existente.
- 2. Toca el botón Fotos 🏶 y selecciona una foto.
- 3. Toca la foto en el mensaje y, luego, toca Marcado. Desde aquí, puedes agregar un dibujo a la foto o tocar el botón Más 🛨 para ver otras opciones de Marcado.
- 4. Toca Guardar y luego OK.
- 5. Toca el botón Enviar 🔨.

Usar Marcado en el iPhone, iPad o iPod touch - Soporte técnico de Apple (US)

Fotos

foto que quieras.

luego, el botón

. Toca el botón Agregar 🛨

a tocar OK.

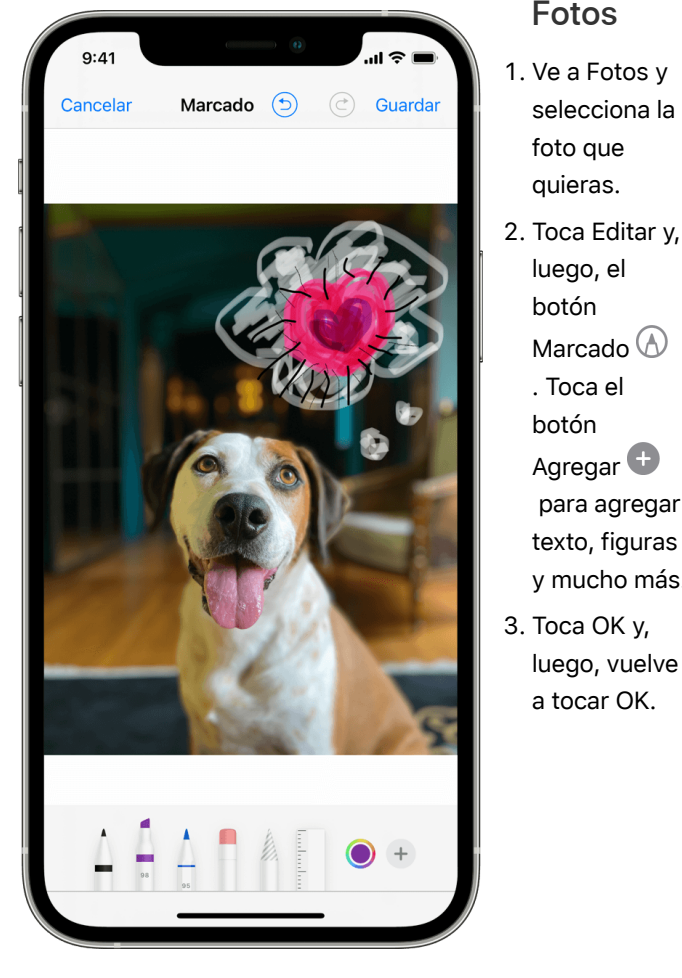

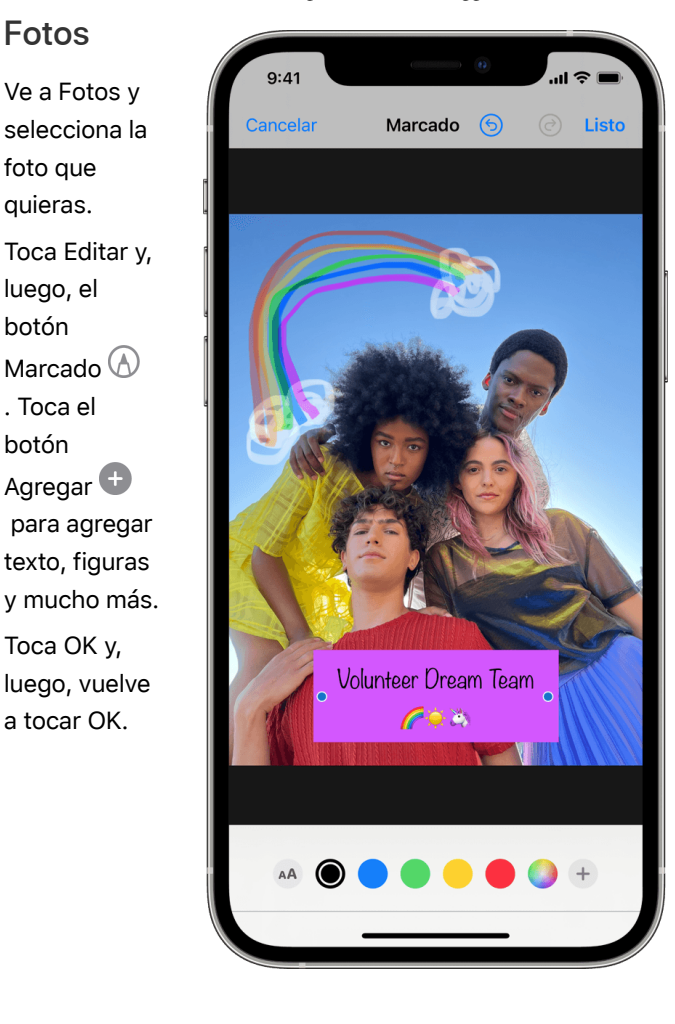

## Dibujar con Marcado

Después de seleccionar una herramienta de Marcado, como el bolígrafo, el resaltador o el lápiz, selecciona un color y comienza a dibujar. Vuelve a tocar la misma herramienta para cambiar la opacidad del color o toca otra herramienta para cambiar el grosor. También puedes tocar el botón Color 🔍 para cambiar los tonos de los colores.

### Mover un dibujo

Después de hacer un dibujo, puedes moverlo por la imagen. Toca el botón Lazo 🔊, traza un círculo alrededor del dibujo que quieres mover y, luego, arrástralo hacia donde quieras que vaya.

### Borrar o deshacer un dibujo

Para rehacer un dibujo, toca el botón del borrador y frota el dedo por el área que quieres borrar. También puedes deshacer acciones de marcado con el botón Deshacer 😏. Si deshaces un marcado por accidente, puedes agitar el dispositivo y tocar Rehacer.

## Agregar texto, una firma, una lupa y figuras

Toca el botón Agregar 🕒 para elegir entre otras herramientas de Marcado:

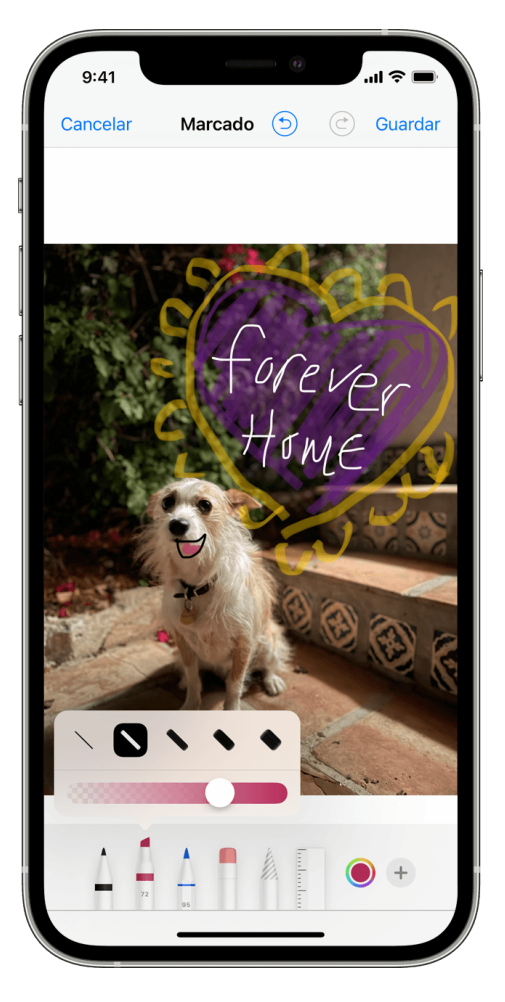

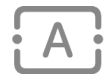

Toca el círculo para elegir otro color de texto y toca el botón de formato AA para ajustar el tipo de letra, el tamaño y la alineación.

Agrega o crea rápidamente una firma para un documento.

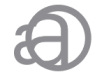

Arrastra la lupa por la imagen; usa el punto azul para ajustar el tamaño o el punto verde para aumentar o reducir el nivel de ampliación.

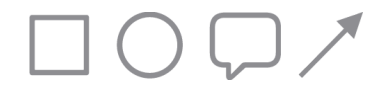

Toca una figura para agregarla a la captura de pantalla, la foto o el archivo PDF. Arrastra la figura a donde quieras que quede y usa los puntos azules para ajustar la forma y el tamaño. También puedes usar los puntos verdes para ajustar la curva de la flecha y la apariencia del globo de diálogo.

### Hacer más con Marcado

- Obtén información sobre cómo usar Marcado con Apple Pencil y iPad.
- Guarda y edita archivos PDF con la app Libros en tu iPhone, iPad o iPod touch.

Fecha de publicación: marzo 03, 2022

Sí

¿Te ha resultado útil?

No

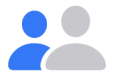

## Contactar con el soporte técnico de Apple

¿Necesitas ayuda? Ahorra tiempo iniciando una solicitud en línea al soporte técnico y te pondremos en contacto con un experto.

#### Comienza >

| 🔹 📏 Soporte 🖒 Usar Marcado en el iPhone, iPad o iPod touch |                        |                    |                     |                |                         |
|------------------------------------------------------------|------------------------|--------------------|---------------------|----------------|-------------------------|
| Copyright © 2023 Apple Inc. Todos los derechos reservados. | Política de Privacidad | Condiciones de uso | Ventas y reembolsos | Mapa del sitio | United States (Español) |